# ジャパン・ソサエティー語学センター クラスのお申し込みガイド

このガイドは語学センターのクラスへのお申し込み方法の案内になります。

クラスへの申し込み方法は Non-member(非会員)、Japan Society Members(Japan Society メンバーシップをお持ちの方)、 Corporate Members(法人会員)で異なります。

以下から該当する申し込み方法をご覧ください。

- ♦ <u>Non-member (非会員の場合)</u>: ページ2
- ◆ <u>New Japan Society Member (新しい Japan Societyメンバーシップで申し込む場合</u>): ページ4
- ◆ Existing Japan Society Member (Japan Societyのメンバーシップをお持ちの場合): ページ9
- ◆ <u>Corporate Member (Japan Societyの法人会員の場合</u>): ページ12

Check out (お支払い)の方法については <u>ページ14</u>をご覧ください。

# Non-member(非会員)の場合

#### ①申し込みたいクラスの詳細ページから 赤い「Register」のボタンをクリックしましょう。

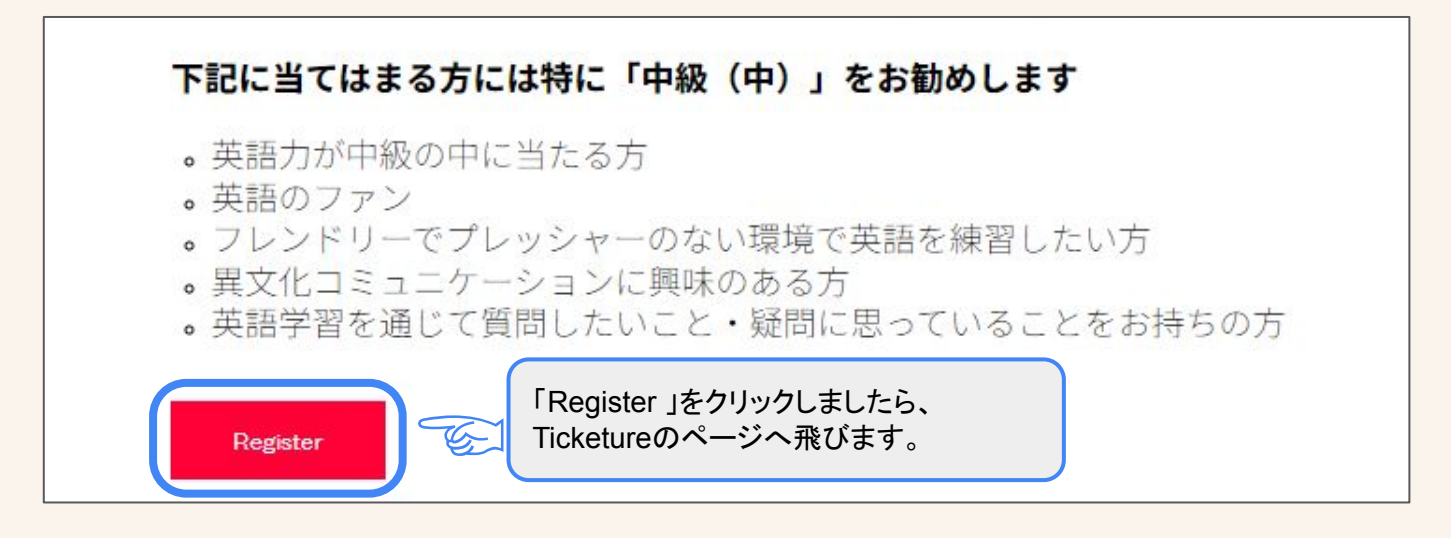

# ②Ticketureの「Select Tickets」にて、Non-memberのチケットを選択する。

| Select Tickets                                                                                                    |                |
|----------------------------------------------------------------------------------------------------|----------------|
| Select tickets<br>Who is coming to this session?                                                                              |                |
| Non-Member                                                                                                    | \$320.00 - 1 + |
| Corporate Member                                                                                                    |                |
| Discount applied upon entering company<br>member code. For more information,<br>contact corp-<br>membership@japansociety.org. | \$320.00 - 0 + |

# Non-member(非会員)の場合

③クラスを受ける生徒の情報を記入する。

| Student First Name ファーストネ<br>Enter the student's first name here.                  | ーム(名)                                                                                                    | Your Cart                                                           |
|------------------------------------------------------------------------------------|----------------------------------------------------------------------------------------------------|---------------------------------------------------------------------|
| Student Last Name ラストネーム<br>Enter the student's last name here.                    | ム(姓)                                                                                                    | You have no items in your order.                                    |
| Student Email Address メールアド<br>Enter student's email address here.                 | レス                                                                                                    |                                                                     |
| Phone Number (optional) 電話番号                                                       | (任意)                                                                                                    |                                                                     |
| ④キャンセルポ!                                                                           | ↓<br>Jシーをごー読し、チケットをカ                                                                                                    | ロートに入れます。                                                           |
| Cancellation Policy<br>I understand the cancellation policy.<br>• Yes<br>同意いただける場合 | リンク先にてキャンセルポリシーをこ<br>計は「yes」を選択。                                                                                                    | 「確認できます。                                                            |
| «•• Back                                                                           | Add 1 Ticket to Orde                                                                                                    | 「Add 1 Ticket to Order」をクリック、チ<br>ケットのオーダー(クラスへの申し込み)<br>をカートに入れます。 |
| <b>⑤カ</b> —                                                                        | ►<br>ト内容を確認し、お支払いペ-                                                                                                    | -ジへ進む。                                                              |
| 早期登録割引を適用される場合、<br>「Add discount code」をクリック、<br>「 <b>EARLY</b> 」をご入力ください。          | Your Cart<br>③ Reservation will expire in 19:48 min<br>2024 Fall English Int. 英会話教室<br>中級(中) - ONLINE<br>1 × Non-Member \$320.00                                                                                                    | カート内容に問題がなければ、<br>赤い「Proceed to Checkout」                           |
|                                                                                    | Add discount code     Image: Code of the second second secon | のボタンをクリック。<br>お支払いページに進みましょう。                                       |
|                                                                                    | Proceed to Checkout                                                                                                    | お支払いページのガイドは<br><u>ページ14</u> をご覧ください。  3                            |

#### ①申し込みたいクラスの詳細ページから 赤い「Register」のボタンをクリックしましょう。

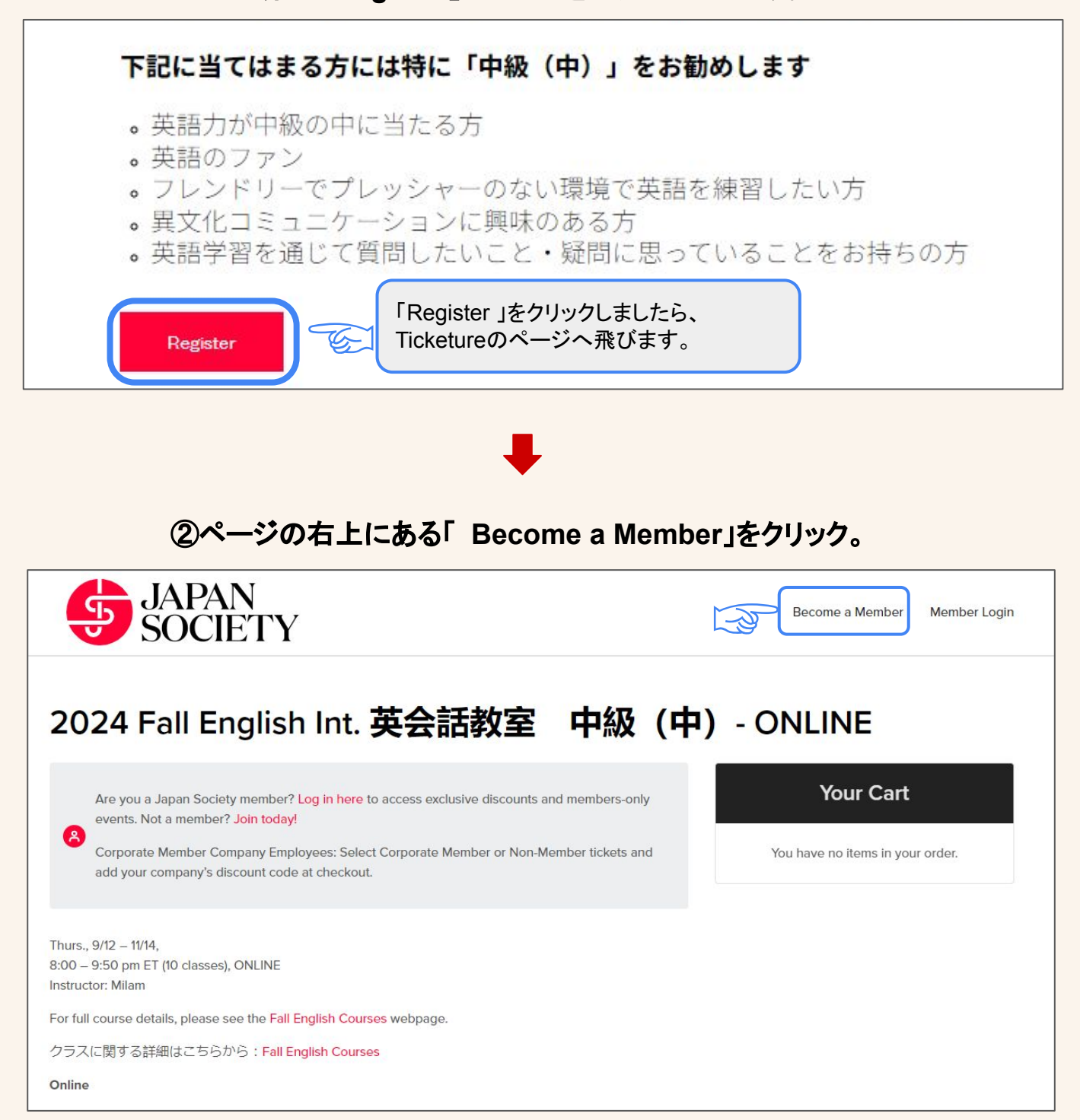

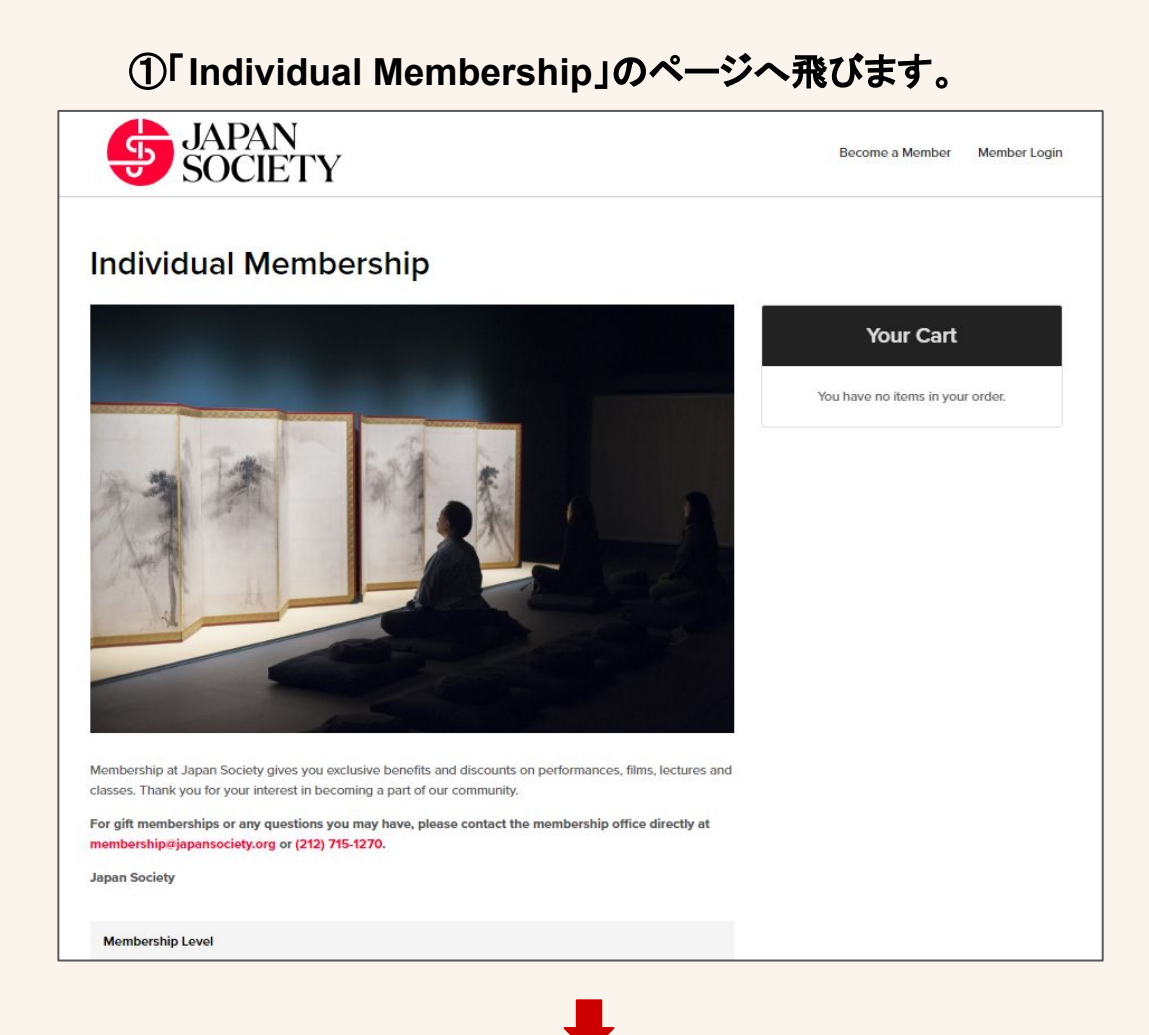

### ②ご希望の会員レベルを選択してください。

#### Membership Level Your Cart O Friends Membership You have no items in your order. Friends (\$100) - 1 member + 1 guest \* · Free admission for two on every Gallery visit · 20% or more off on Japan Society talks, performances, films and other ticketed programs, including JAPAN CUTS: Festival of New Japanese Film . Up to 15% off on Language Center courses and workshops for the member • \$8 member tickets to Kinema Essentials films · Invitations to exclusive Gallery exhibition previews · Access to Private Gatherings for Artists and Members after select Performing Arts programs Invitations to member-exclusive programs and events · Access to member-only presales for select programs, Including JAPAN CUTS film festival and the Performing Arts Season · Waived online ticketing fee Young Adults/Seniors/Persons with Disabilities, please enter the appropriate coupon code below to receive a \$20 discount at checkout · Young Adult - Coupon Code: Young Adult · Senior - Coupon Code: Senior · Persons with Disabilities - Coupon Code: ADA Notes: Young Adult (Ages 25 and under with verification) Senior (Ages 65 and older with verification) (100% tax-deductible) O Family Membership

Family (\$150) - 2 members & youth ages 16 & under (up to 4 children tickets)

### ③メンバーシップに登録する方の情報を記入、オーダーを入れる。

| Please edit die details of your membership                                                                                                    |                                                                                                    |                                                                  |
|----------------------------------------------------------------------------------------------------|----------------------------------------------------------------------------------------------------|------------------------------------------------------------------|
| Member name                                                                                                    |                                                                                                    | You have no items in your order                                  |
| First Name ファーストネー                                                                                                    | ーム(名)                                                                                                    | iou nave no kenta in you order.                                  |
| Izumi                                                                                                    |                                                                                                    |                                                                  |
| Last Name ラストネーム                                                                                                    | (姓)                                                                                                    |                                                                  |
| Umeda                                                                                                    |                                                                                                    |                                                                  |
|                                                                                                    |                                                                                                    |                                                                  |
| Would you like us to send you a physical ca                                                                                                    | rd?                                                                                                    |                                                                  |
| We've gone digital! Your digital membership                                                                                                    | card will be included in your receipt.                                                                                                    |                                                                  |
| │ <sup>○ Yes</sup> ── 会員カード本                                                                                                    | k体をご希望の場合、「 yes」を                                                                                                    | 選択してください。                                                        |
| ●№(登録時に会                                                                                                    | 会員カードのデジタル版が自動                                                                                                    | 的にもらえます。)                                                        |
|                                                                                                    |                                                                                                    |                                                                  |
| <br>:記に記入後、メンバーシップ(                                                                                                    | のオーダー                                                                                                    |                                                                  |
| 会員登録)をカートに入れる                                                                                                    | Add Members                                                                                                    | hip to Order                                                     |
|                                                                                                    |                                                                                                    |                                                                  |
|                                                                                                    |                                                                                                    |                                                                  |
|                                                                                                    |                                                                                                    |                                                                  |
|                                                                                                    |                                                                                                    |                                                                  |
|                                                                                                    |                                                                                                    |                                                                  |
|                                                                                                    |                                                                                                    |                                                                  |
| (4)会員                                                                                                    | 登録のオーダーをカー                                                                                                    | いに入れましたら、                                                        |
| ④会員<br>                                                                                                    | 登録のオーダーをカー                                                                                                    | トに入れましたら、                                                        |
| ④会員<br>一度申し込み                                                                                                    | 登録のオーダーをカート<br>ページを閉じ、クラスの                                                                                                    | ∽に入れましたら、<br>詳細ページを開けます。                                         |
| ④会員<br>一度申し込み                                                                                                    | 登録のオーダーをカー <br>・ページを閉じ、クラスの <br>∗                                                                                                    | →に入れましたら、<br>詳細ページを開けます。                                         |
| ④会員<br>一度申し込み                                                                                                    | 登録のオーダーをカー <br>ページを閉じ、クラスの<br>*                                                                                                    | -に入れましたら、<br>詳細ページを開けます。                                         |
| ④会員<br>一度申し込み                                                                                                    | 登録のオーダーをカート<br>ページを閉じ、クラスの<br>*<br>Becere a Member Logn                                                                                                    | -に入れましたら、<br>詳細ページを開けます。                                         |
| ④会員<br>一度申し込み<br>う JAPAN<br>SOCIETY                                                                                                    | 登録のオーダーをカート<br>ページを閉じ、クラスの<br>* ★ Eccrete a Member Login to add?                                                                                                    | トに入れましたら、<br>詳細ページを開けます。                                         |
| ④会員<br>一度申し込み                                                                                                    | は add?<br>Your Cart                                                                                                    | 、に入れましたら、<br>詳細ページを開けます。                                         |
| ④会員<br>一度申し込み                                                                                                    | 登録のオーダーをカート<br>ページを閉じ、クラスの<br>Become a Member Member Login<br>to add?<br>Your Cart<br>Friends Membership                                                                                                    | トに入れましたら、<br>詳細ページを開けます。                                         |
| ●会員<br>中度申し込み<br>To Defension Control of Control of Con | 登録のオーダーをカート<br>ページを閉じ、クラスの<br>Becerre a Member Member Login<br>to add?<br><u>Your Cart</u><br>『<br>『<br>『<br>『<br>『<br>『<br>『<br>『<br>『<br>『<br>『<br>『<br>『<br>『<br>『<br>『<br>『<br>『                               | ・に入れましたら、<br>詳細ページを開けます。                                         |
| ④会員<br>一度申し込み                                                                                                    | 登録のオーダーをカート<br>ページを閉じ、クラスの<br>Become a Member Member Login<br>to add?<br>Vour Cart                                                                                                    | ・に入れましたら、<br>詳細ページを開けます。                                         |
| ● 会員<br>ー皮申し込み                                                                                                    | 登録のオーダーをカート<br>・ページを閉じ、クラスの<br>Becorre a Member Member Login<br>to add?<br>Your Cart<br>『 Reservation will septre in 19-9 min<br>in Member Stocoo<br>Add discourt code<br>『 Friends Membership<br>in Member Stocoo |                                                                  |
| ● 会員<br>ー度申し込み                                                                                                    | 登録のオーダーをカート<br>ふくージを閉じ、クラスのの<br>Eccre a Member Member Loger<br>to add?                                                                                                    | ・に入れましたら、<br>詳細ページを開けます。                                         |
| Or Carbon Contraction Contraction Cont     | A登録のオーダーをカート<br>ACージを閉じ、クラスのの                                                                                                    | Aに入れましたら、<br>詳細ページを開けます。                                         |
|                                                                                                    | A 会録のオーダーをカート<br>A へージを閉じ、クラスのの                                                                                                    | ACAれましたら、<br>詳細ページを開けます。                                         |
| Acceleration   Control of the sequence of the sequence of the                                  | A 登録のオーダーをカート<br>A へージを閉じ、クラスのの                                                                                                    | <section-header></section-header>                                |
|                                                                                                    | を録録のオーダーをカート<br>ふくージを閉じ、クラスのの                                                                                                    | <section-header></section-header>                                |
|                                                                                                    | A 登録のオーダーをカート<br>A へージを閉じ、クラスのの                                                                                                    | <section-header></section-header>                                |
|                                                                                                    | を録録のオーダーをカート<br>へージを閉じ、クラスのの                                                                                                    | <section-header><complex-block></complex-block></section-header> |
| Acceleration   Control of the control of the cont                                 | A 会録のオーダーをカート<br>A へージを閉じ、クラスのの                                                                                                    | <section-header><complex-block></complex-block></section-header> |

⑤再びクラスの詳細ページから申し込みたいクラスの 赤い「Register」のボタンをクリックしましょう。

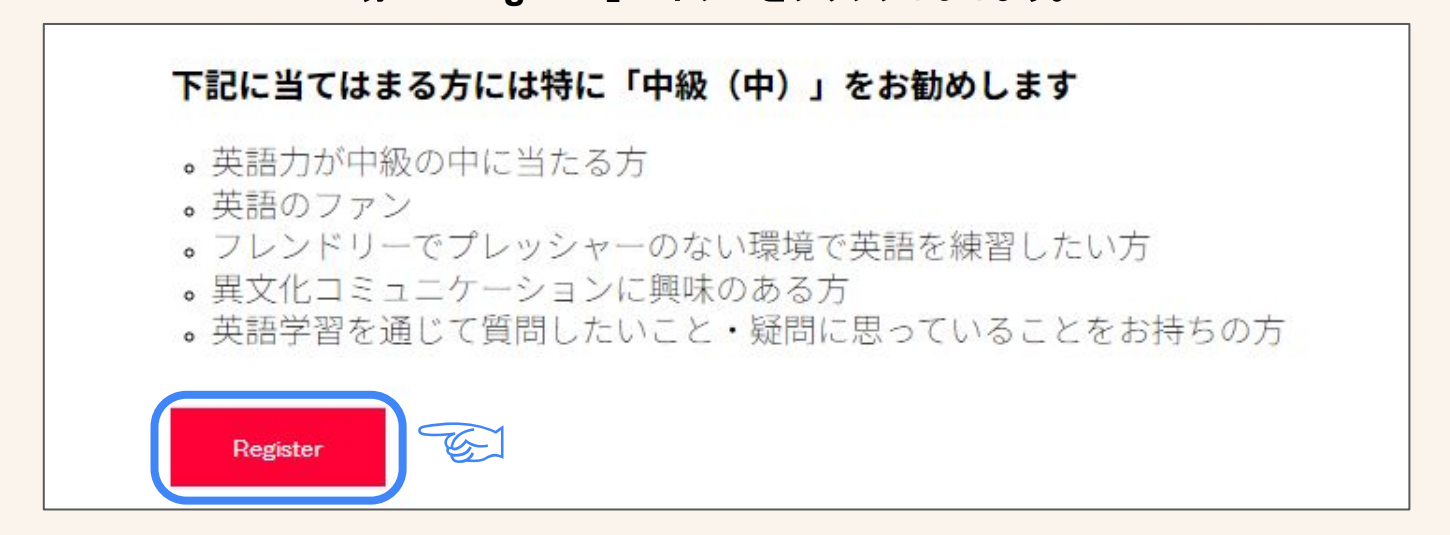

#### ⑥Ticketureの「Select Tickets」にてMemberチケットを選択します。

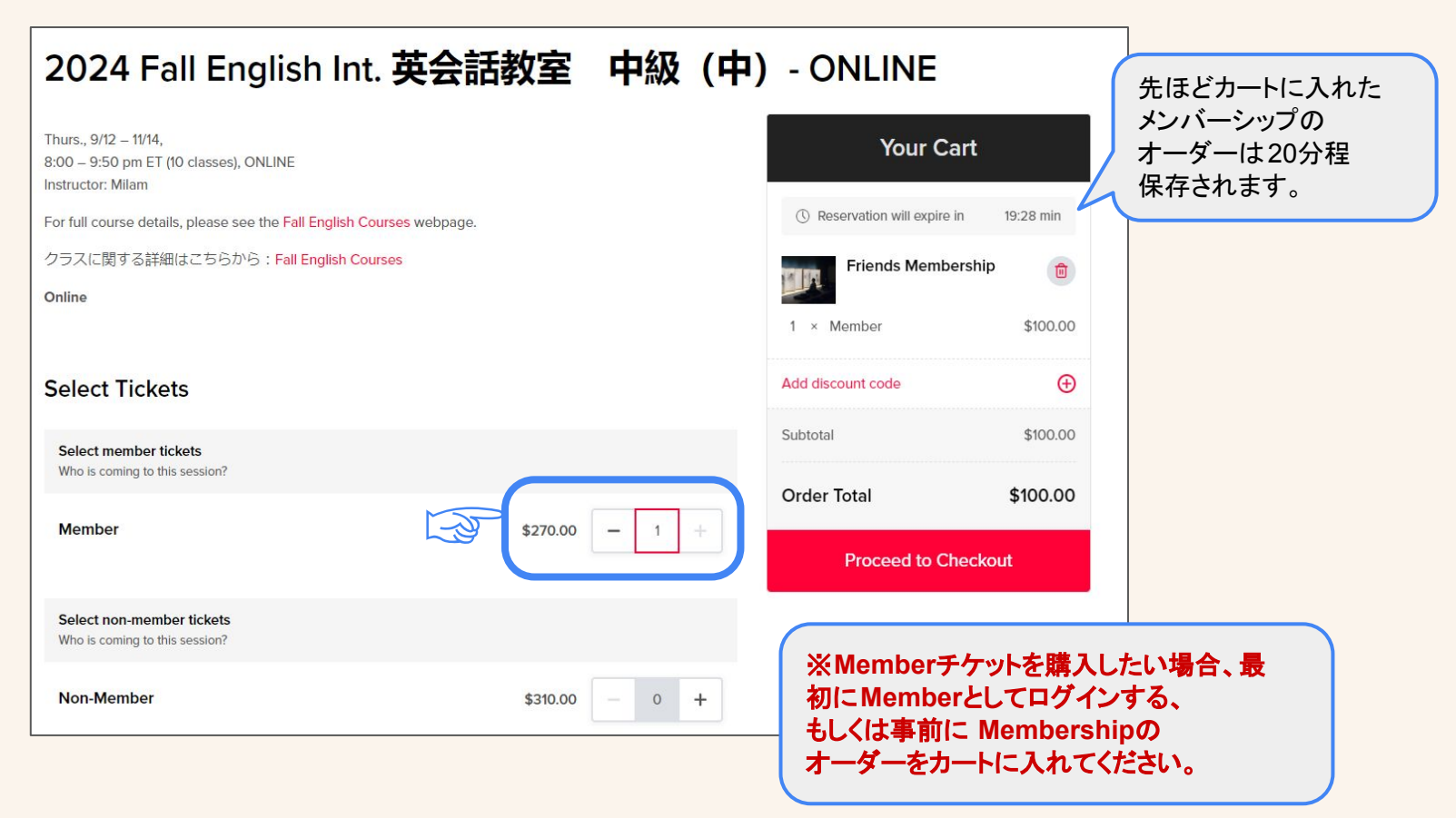

### ⑦クラスを受ける生徒の情報を記入し、キャンセルポリシーをご一読ください。

| We Require Some More Information<br>Student First Name ファーストネーム(名)<br>Enter the student's first name here.<br>Izumi<br>Student Last Name ラストネーム(姓) | Your Cart         Image: Construction will expire in the second second |            |
|----------------------------------------------------------------------------------------------------|----------------------------------------------------------------------------------------------------|------------|
| Enter the student's last name here. Umeda Student Email Address メールアドレス Enter student's amail address bare                                         | Add discount code   Subtotal \$100.00                                                                                                    |            |
| iumeda@japansociety.org Phone Number (optional) 電話番号(任意) Enter phone number here.                                                                  | Order Total \$100.00 Proceed to Checkout                                                                                                    |            |
| Cancellation Policy<br>I understand the cancellation policy.                                                                                       | シーをご確認できます。                                                                                                    |            |
| Add 1 Ticket to Ord                                                                                                    | General Formula (「Add 1 Ticket to Order」をクリッケットのオーダー(クラスへの申しをカートに入れます。                                                                                                    | ゆ、う<br>レ込み |

### ⑧カート内容を確認し、お支払いページへ進む。

| 早期登録割引コードを適用される<br>提合 「Add discount code uをク          | Your Cart                                  |          |                                       |
|-------------------------------------------------------|--------------------------------------------|----------|---------------------------------------|
| 場合、「Add discount code」をク<br>リックし、「EARLY」をご入力くださ<br>い。 | () Reservation will expire in              | 7:04 min |                                       |
| ※注意※ Japan Society Member                             | Friends Membership                         |          |                                       |
| として申し込む場合(Member<br>ticketを購入する場合)、                   | 1 × Member                                 | \$100.00 |                                       |
| Corporate Memberの割引きコー<br>ドは使用できません。Corporate         | 024 Fall English Int. 英会話教<br>秘(中)- ONLINE | 室 💼      |                                       |
| Memberとしてのお申し込み方法<br>は、 <u>ページ12</u> をご覧ください。         | × Member                                   | \$270.00 | カート内容に問題がなければ、                        |
|                                                       | Add discount code                          | Ð        | 赤い「Proceed to Checkout」<br>のボタンをクリック。 |
|                                                       | Subtotal                                   | \$370.00 | お支払いページに進みましょう。                       |
|                                                       | Order Total                                | \$370.00 |                                       |
|                                                       | Proceed to Checko                          | ut       | お支払いページのガイドは<br><u>ページ14</u> をご覧ください。 |

8

#### ①申し込みたいクラスの詳細ページから 赤い「Register」のボタンをクリックしましょう。

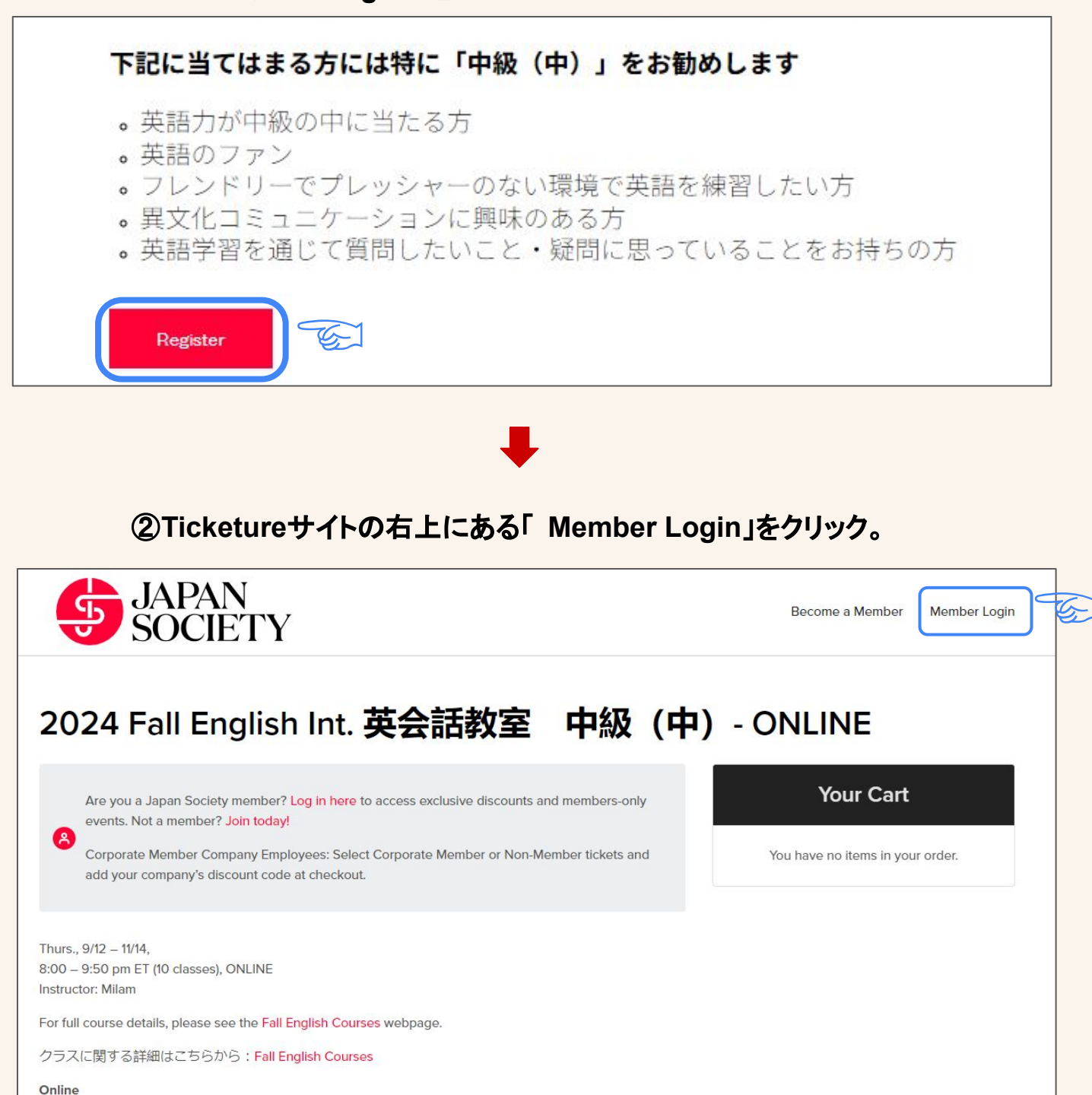

0

## Members (Japan Societyのメンバーシップをお持ちの方)の場合

#### ③会員アカウントにログインしてください。

| JAPAN<br>SOCIETY                                                                        |                                          | Become a Member Member Login               |
|-----------------------------------------------------------------------------------------|------------------------------------------|--------------------------------------------|
| 2024 Fall English Int.                                                                  | 英会話教室 中級(中                               | P) - ONLINE                                |
| Are you a Japan Society member? Log in here events. Not a member? Join today!           | Member Login ×                           | Your Cart                                  |
| Corporate Member Company Employees: Sele<br>add your company's discount code at checkou | Don't have a membership? Become a Member | Membershipをお持ちでない<br>場合、「Become a Member」を |
| Thurs., 9/12 – 11/14,<br>8:00 – 9:50 pm ET (10 classes), ONLINE<br>Instructor: Milam    | Email address<br>iumeda@japansociety.org | クリックしてください。                                |
| For full course details, please see the Fall English Cour                               | Password                                 |                                            |
| クラスに関する詳細はこちらから:Fall English Cours                                                      |                                          |                                            |
| Online                                                                                  | Log In                                   |                                            |
| Select Tickets                                                                          | Forgot Your Password? 会員ア<br>からな         | マカウントのパスワードが分<br>い場合、「Forgot Your          |
| Select tickets<br>Who is coming to this session?                                        | Passw<br>い。                              | vord?」をクリックしてくださ                           |
| Non-Member                                                                              | \$310.00 - 0 +                           |                                            |

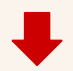

#### 

### Members (Japan Societyのメンバーシップをお持ちの方)の場合

| (5)クラスを受ける生徒の情報で                                                        | を記人する。                           |
|-------------------------------------------------------------------------|----------------------------------|
| Student First Name ファーストネーム (名)<br>Enter the student's first name here. | Your Cart                        |
| Student Last Name ラストネーム (姓)<br>Enter the student's last name here.     | You have no items in your order. |
| Student Email Address here                                              |                                  |
| Phone Number (optional) 電話番号(任意)                                        |                                  |
| Enter phone number here.                                                |                                  |

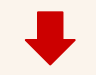

### ④キャンセルポリシーをご一読し、チケットをカートに入れます。

| Cancellation Policy<br>I understand the cancellation policy.<br>リンク先にてキャン | セルポリシーをご確認できます。                                                            |                                            |
|---------------------------------------------------------------------------|----------------------------------------------------------------------------|--------------------------------------------|
| Yes     「同意いただける場合は "yes"を選択。                                             |                                                                            |                                            |
| €•• Back                                                                  | Add 1 Ticket to Order<br>「Add 1 Ticket to<br>ケットのオーダー<br>をカートに入れま<br>がたければ | Order」をクリック、チ<br>(クラスへの申し込み)<br>す。カート内容に問題 |
|                                                                           | お支払いページイ                                                                   | 、進みましょう                                    |

#### お支払いページのガイドは ページ14をご覧ください。

# **Corporate Member(法人会員)の場合**

#### ①申し込みたいクラスの詳細ページから 赤い「Register」のボタンをクリックしましょう。

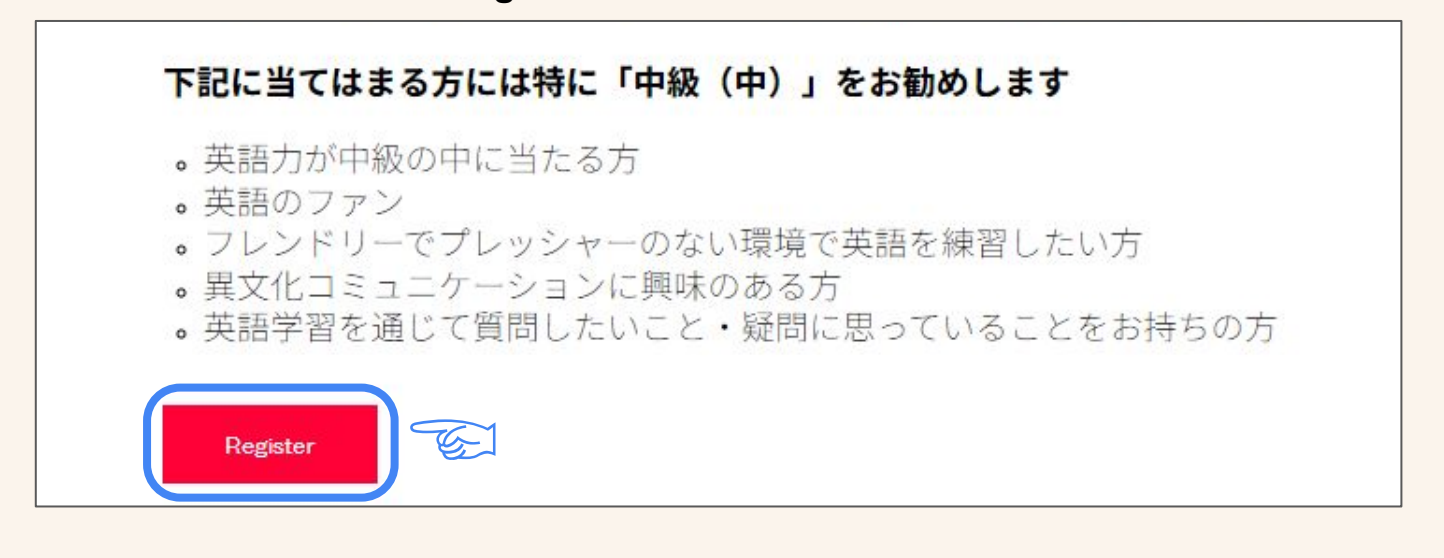

#### ②Corporate-memberのチケットを選択する

| Select tickets<br>Who is coming to this session? |          |   |   |   |
|--------------------------------------------------|----------|---|---|---|
| Non-Member                                       | \$320.00 | - | 0 | + |
| Corporate Member                                 |          |   |   |   |
| member code. For more information                | \$320.00 | - | 1 | + |
| member code. For more mornation,                 |          |   |   |   |

# Corporate Member(法人会員)の場合

③クラスを受ける生徒の情報を記入する。

| Student First Name ファーストネーム<br>Enter the student's first name here. | ▲(名)                                                                            | Your Cart                                                          |
|---------------------------------------------------------------------|---------------------------------------------------------------------------------|--------------------------------------------------------------------|
| Student Last Name ラストネーム (奴<br>Enter the student's last name here.  | <u></u> ±)                                                                      | You have no items in your order.                                   |
| Student Email Address メールアドレ<br>Enter student's email address here. | 2                                                                               |                                                                    |
| Phone Number (optional) 電話番号(伯                                      | E意)                                                                             |                                                                    |
| ④キャンセルポリシ                                                           | ●<br>ーをごー読し、チケットをカート                                                            | に入れます。                                                             |
| Cancellation Policy<br>I understand the cancellation policy.        | シーク先にてキャンセルポリシーをご確認                                                             | 忍できます。                                                             |
| 同意いただける場合に                                                          | は「yes」を選択。<br>Add 1 Ticket to Order                                             | 「Add 1 Ticket to Order」をクリック、チ<br>ケットのオーダー(クラスへの申し込み)<br>たカートにしたます |
| ⑤カート                                                                | ▶ 内容を確認し、お支払いページ                                                                | をが HCX1129。<br>ジへ進む。                                               |
| 「Add discount code」をクリック、<br>Corporate Memberの割引コードをご<br>記入してください。  | Your Cart<br><sup>①</sup> Reservation will expire in 19:40 min                  | カート内容に問題がたければ                                                      |
| 早期登録割引のコードもこちらでご入<br>カください。                                         | 2024 Fall English Int. 英会話教室<br>中級(中) - ONLINE<br>1 × Corporate Member \$320.00 | 赤い「Proceed to Checkout」<br>のボタンをクリック。<br>お支払いページに進みましょう。           |
|                                                                     | Add discount code   Subtotal \$320.00                                           |                                                                    |
|                                                                     | Order Total \$320.00 Proceed to Checkout                                        | お支払いページのガイドは<br><u>ページ14</u> をご覧ください。  1                           |

# Check Out (お支払い)

### ①カート内容(申し込みたいクラス、割引きコードの入力)を確認。 「Proceed to Check out」をクリック、お支払いページへ進みましょう。

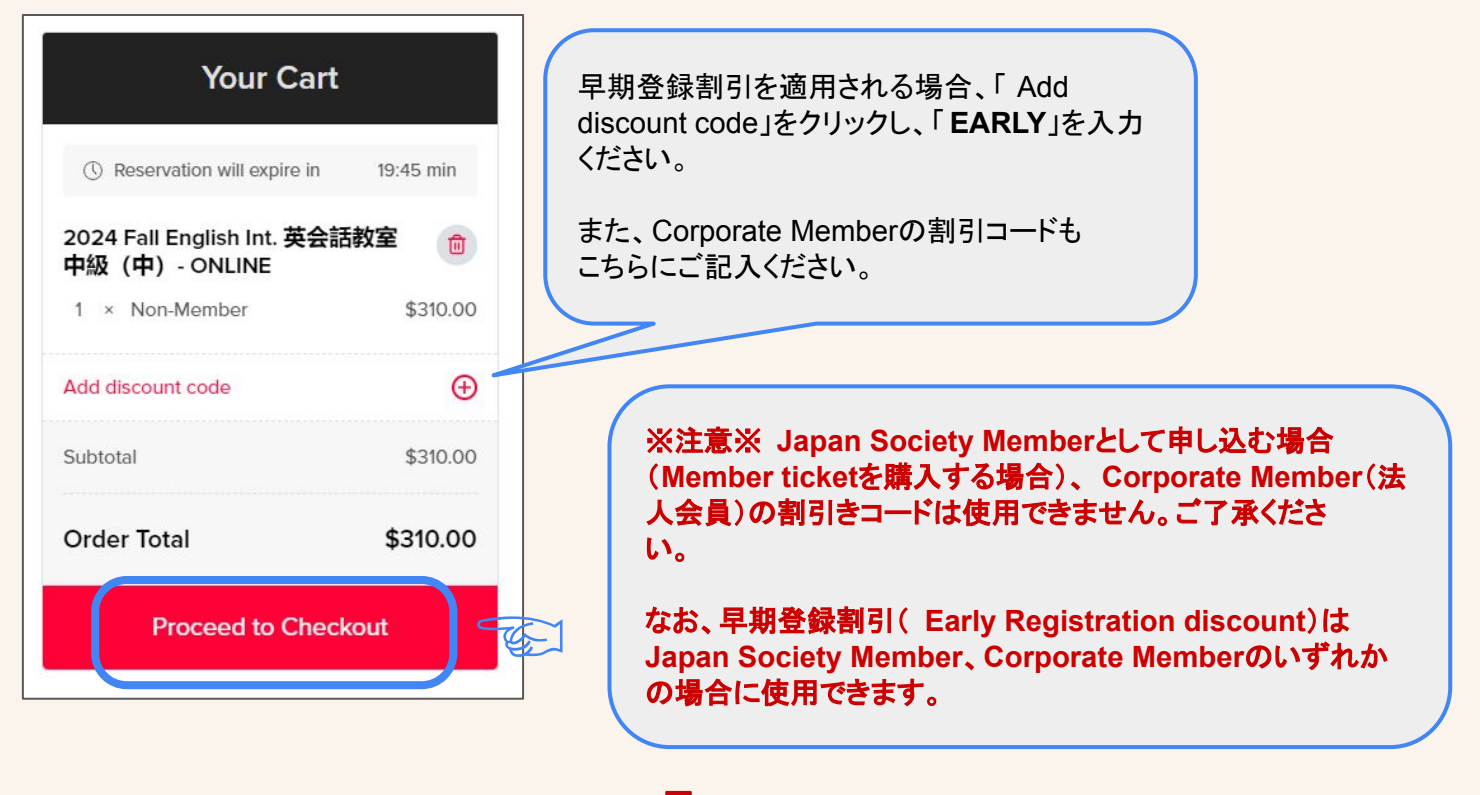

### ②ご請求先情報(使用するクレジットカード)を記入してください。

| Pay For You                                                                                  | r Order                                                                                                 |                                                                                         |                                                                        |                 |
|----------------------------------------------------------------------------------------------|----------------------------------------------------------------------------------------------------|-----------------------------------------------------------------------------------------|------------------------------------------------------------------------|-----------------|
| Are you a Japan Socie<br>events. Not a member<br>Corporate Member Co<br>add your company's d | ty member? Log in here to a<br>? Join today!<br>mpany Employees: Select Co<br>iscount code at checkout. | ccess exclusive discounts and members-only<br>orporate Member or Non-Member tickets and | Your Call<br>① Reservation will expire in<br>2024 Fall English Int. 英名 | rt<br>14:19 min |
| ayment Details                                                                               |                                                                                                    |                                                                                         | 中級(中) - ONLINE<br>1 × Non-Member                                       | \$310.00        |
| Card                                                                                         |                                                                                                    |                                                                                         | Add discount code                                                      | Œ               |
| Card number カードナ<br>1234 1234 1234 1234                                                      | ンバー                                                                                                    | SA 🚺 👹 🕕                                                                                | Subtotal                                                               | \$310.00        |
| <sub>Expiration</sub> 有効期限                                                                   | <sub>cvc</sub> カード認                                                                                     | 図証コード                                                                                   | Order Total                                                            | \$310.00        |
| MM / YY                                                                                      | CVC                                                                                                    | -0                                                                                      | Complete Or                                                            | rder            |

# Check Out (お支払い)

### ③ご請求先情報(請求先の住所)を記入してください。

|                                                                                                    | Your Ca                                                                              | rt                                                 |
|----------------------------------------------------------------------------------------------------|--------------------------------------------------------------------------------------|----------------------------------------------------|
|                                                                                                    | Peconvetion will expire in                                                           | 14:04 min                                          |
| Last Name ラストネーム(姓)                                                                                                    | 2024 Fall English Int. 英名                                                            | 会話教室 💼                                             |
| · · · · · · · · · · · · · · · · · · ·                                                                                                    | 1 × Non-Member                                                                       | \$310.00                                           |
| United States                                                                                                    | Add discount code                                                                    | æ                                                  |
| Address 住所                                                                                                    | Subtotal                                                                             | \$310.00                                           |
| Enter a location                                                                                                    |                                                                                      |                                                    |
| city 市町村                                                                                                    | Order Total                                                                          | \$310.00                                           |
|                                                                                                    | Complete O                                                                           | rder                                               |
| State 小                                                                                                    |                                                                                      |                                                    |
| New York T                                                                                                    |                                                                                      |                                                    |
| Zip Code 到论由与                                                                                                    |                                                                                      |                                                    |
| Email Address メールアドレス                                                                                                    |                                                                                      |                                                    |
|                                                                                                    |                                                                                      |                                                    |
| Confirm Email Address イールアドレスを守入力                                                                                                    |                                                                                      |                                                    |
| Yes, I would like to receive occasional emails from the Japan Society.                                                                                                    |                                                                                      |                                                    |
|                                                                                                    |                                                                                      |                                                    |
| は<br>は<br>します。<br>は<br>したの他のご記入項目<br>していたいででは、<br>していたいでは、<br>していたいでいでは、<br>していたいでは、<br>していたいでいでいでいでいでいでいでいでいでいでいでいでいでいでいでいでいでいでい | ∃<br>ジャパン・ソサエティ<br>以下の希望寄付金額                                                         | ーに寄付した<br>額を選択してく<br>\$310.0                       |
| は<br>は<br>しまたの<br>したの<br>他のご記入項<br>に<br>の<br>の<br>の<br>の<br>で<br>に<br>し<br>の<br>し<br>し<br>し<br>し<br>し<br>し<br>し<br>し<br>し<br>し<br>し<br>し<br>し                                                                                                    | ジャパン・ソサエティ<br>以下の希望寄付金報<br>on-Member<br>Add discount code                            | ーに寄付した<br>額を選択してく<br><sup>\$310.0</sup><br>(       |
| は<br>ゆうたの他のご記入項E<br>Support the Society<br>t Japan Society, we rely on generous contributions from individuals like you to support our mission of<br>naring Japanese culture with our local communities and audiences abroad. Contributions are fully tax-<br>eductible and are vital to sustaining our programs, staff, and the community you love. Please consider<br>upporting our work with a donation.<br>\$100 \$50 \$20 \$10 \$5                                                                                                    | ジャパン・ソサエティ<br>以下の希望寄付金報<br>on-Member<br>Add discount code<br>Subtotal                | ーに寄付した<br>額を選択してく<br>\$310.0<br>\$310.0            |
| (④ その他のご記入項E     (④ その他のご記入項E     (① 本のののので記入項E     (① 本のののので記入項E     (① 本のののので記入項E     (① 本のののののののののののののののののののののののののののののののの                                                                                                    | J<br>ジャパン・ソサエティ<br>以下の希望寄付金都<br>on-Member<br>Add discount code<br>Subtotal<br>認できます。 | ーに寄付した<br>額を選択してく<br>\$310.0<br>\$310.0<br>\$310.0 |
| Conditions     Support the Society      t Japan Society, we rely on generous contributions from individuals like you to support our mission of haring Japanese culture with our local communities and audiences abroad. Contributions are fully taxeductible and are vital to sustaining our programs, staff, and the community you love. Please consider upporting our work with a donation.      \$100 \$50 \$20 \$10 \$5      U>CP先にて利用規約をご確語 Please read and accept the terms & conditions or proceed with your order.                                                                                                    | J<br>ジャパン・ソサエティ<br>以下の希望寄付金<br>Add discount code<br>Subtotal<br>認できます。<br>Comple     | ーに寄付した<br>額を選択してく<br>\$310.0<br>\$310.0<br>\$310.0 |
| 使<br>Geodeのご記入項E<br>Geodeのご記入項E<br>Geodeのご記入項E<br>Cupport the Society<br>t Japan Society, we rely on generous contributions from individuals like you to support our mission of<br>haring Japanese culture with our local communities and audiences abroad. Contributions are fully tax-<br>eductible and are vital to sustaining our programs, staff, and the community you love. Please consider<br>upporting our work with a donation.<br>\$100 \$50 \$20 \$10 \$5<br>U>ク先にて利用規約をご確語<br>Please read and accept the terms & conditions to proceed with your order.                                                                                                    | J<br>ジャパン・ソサエティ<br>以下の希望寄付金額<br>Add discount code<br>Subtotal<br>認できます。<br>Comple    | ーに寄付した<br>額を選択してく<br>\$310.0<br>\$310.0<br>\$310.0 |

# Check Out (お支払い)

⑤「Check out」を完了する。

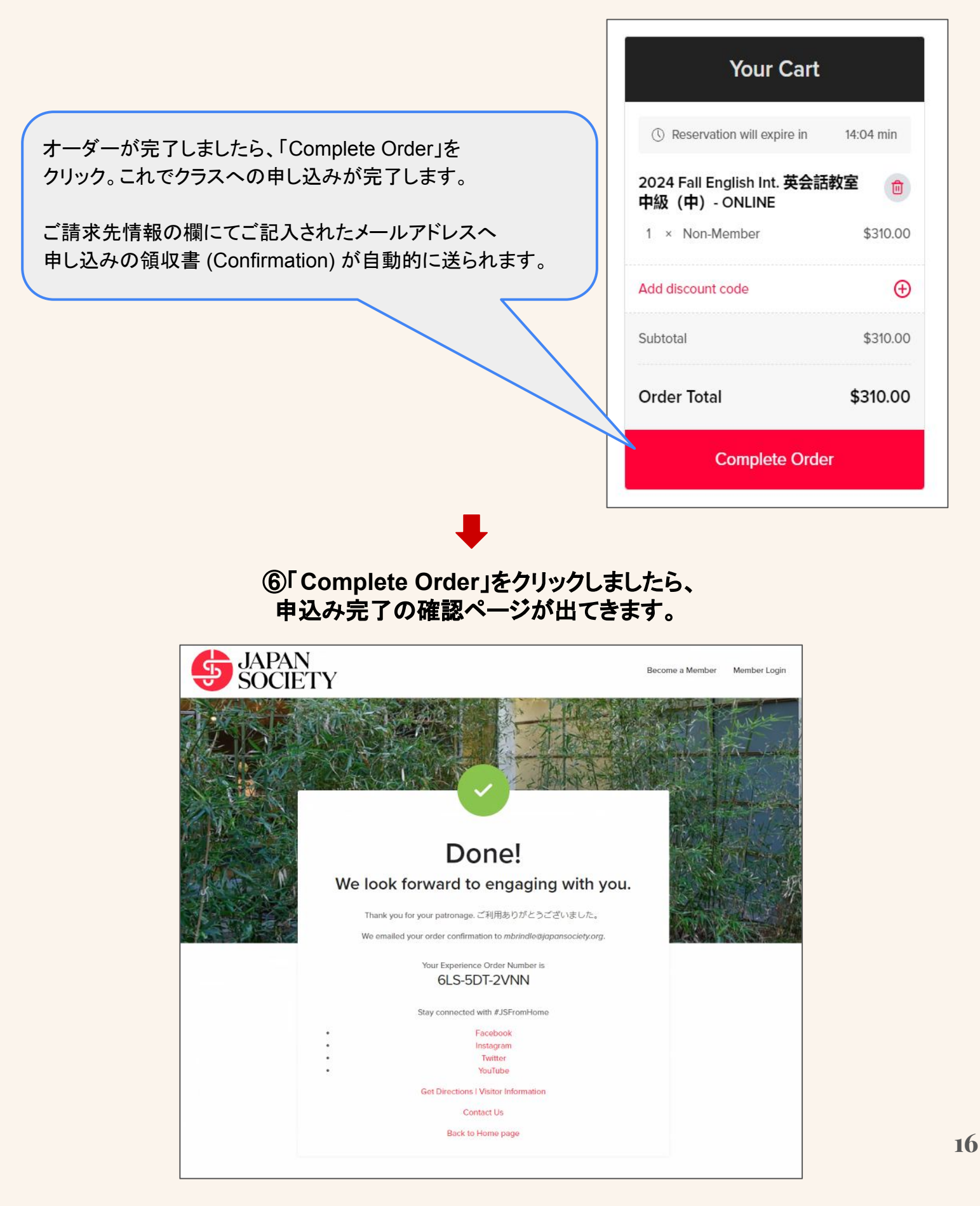

# お問い合わせ

クラスへのお申し込みに関する質問などございましたら、以下の方法で語 学センターへお問い合わせください。

◆ メール(<u>language@japansociety.org</u>)

◆ お電話(212-715-1269)

みなさまにお会いできることをスタッフー同楽しみにしております。